# Installation de PFsense sur PVE 8.2

## I) Création de la VM

On commence par créer une VM PFSense en KVM en respectant les demandes de documentation.

On selection en premier lier l'ISO de PFSense dans ça version la plus récente ici la 2.7.2 Il suffit ensuite de remplir les demande de la documentation du TD dans la configuration

| Create: Vi | rtual M  | lachine | ÷      |             |          |            |           |                  |      |        |
|------------|----------|---------|--------|-------------|----------|------------|-----------|------------------|------|--------|
| General    | OS       | Syste   | m      | Disks       | CPU      | Memory     | Network   | Confirm          |      |        |
| Key ↑      |          |         | Valu   | le          |          |            |           |                  |      |        |
| cores      |          |         | 1      |             |          |            |           |                  |      |        |
| сри        |          |         | host   | t           |          |            |           |                  |      |        |
| ide0       |          |         | loca   | al:10,form  | at=qcow  | 2          |           |                  |      |        |
| ide2       |          |         | loca   | il:iso/pfSe | ense-CE- | 2.7.2-RELE | ASE-amd64 | .iso,media=cdrom |      |        |
| memory     |          |         | 102    | 4           |          |            |           |                  |      |        |
| net0       |          |         | e10    | 00,bridge   | evmbr0,  | firewall=1 |           |                  |      |        |
| nodenam    | е        |         | pve    |             |          |            |           |                  |      |        |
| numa       |          |         | 0      |             |          |            |           |                  |      |        |
| ostype     |          |         | othe   | ər          |          |            |           |                  |      |        |
| scsihw     |          |         | virtio | o-scsi-sin  | gle      |            |           |                  |      |        |
| sockets    |          |         | 1      |             |          |            |           |                  |      |        |
| vmid       |          |         | 104    |             |          |            |           |                  |      |        |
|            |          |         |        |             |          |            |           |                  |      |        |
|            |          |         |        |             |          |            |           |                  |      |        |
| Start aft  | er creat | ed      |        |             |          |            |           |                  |      |        |
|            |          |         |        |             |          |            |           | Advanced         | Back | Finish |

(Le screen contient un résumé de la configuration port-création de la VM)

## II) Théorie des VLANs et Interfaces

Notre PfSense possède au total 5 interface réseaux

- WAN : Configurer en DHCP afin d'être le plus flexible | DHCP

- LAN : Configurer en statique (Sera placé par la suite dans le VLAN 30) | IP Temporaire

- VLAN 10 : Gateway et Serveur DNS du VLAN 10 | 192.168.10.0/24

- VLAN 20 : Gateway et Serveur DNS du VLAN 20 | 192.168.20.0/24
- VLAN 30 : Gateway et Serveur DNS du VLAN 30 | 192.168.30.0/24

### KVM Guest - Netgate Device ID: a806afbbf1484d522823

| *** Welcome to | pfSense 2.7.2-R | ELEASE (amd64) on pfSense ***                                                  |
|----------------|-----------------|--------------------------------------------------------------------------------|
| WAN (wan)      | -> vtnet0       | -> v4/DHCP4: 192.168.1.87/24<br>v6/DHCP6: 2a01:cb08:1166:3000:be24:11ff:feec:5 |
| 96f/64         |                 |                                                                                |
| LAN (lan)      | -> vtnet1       | -> v4: 192.168.1.90/24                                                         |
| VLAN10 (opt1)  | -> vtnet2.10    | -> v4: 192.168.10.254/24                                                       |
| VLAN20 (opt2)  | -> vtnet3.20    | -> v4: 192.168.20.254/24                                                       |
| VLAN30 (opt3)  | -> vtnet4.30    | -> v4: 192.168.30.254/24                                                       |
|                |                 |                                                                                |

#### Dans le WebGUI cette configuration est présenté sous cette forme

|                                       | Interface | Network port                               |
|---------------------------------------|-----------|--------------------------------------------|
| lci on retrouve un résumé du screen   | WAN       | vtnet0 (bc:24:11:ec:59:6f)                 |
| interfaces virtuelles dédiées au VLAN | LAN       | vtnet1 (bc:24:11:c5:99:20)                 |
|                                       | VLAN10    | VLAN 10 on vtnet2 (VLAN-10 Serveur)        |
|                                       | VLAN20    | VLAN 20 on vtnet3 (VLAN-20 Client)         |
|                                       | VLAN30    | VLAN 30 on vtnet4 (VLAN-30 Administration) |
|                                       |           |                                            |

| VLAN Interfaces |          |          |                        |         |  |  |  |  |
|-----------------|----------|----------|------------------------|---------|--|--|--|--|
| Interface       | VLAN tag | Priority | Description            | Actions |  |  |  |  |
| vtnet2          | 10       |          | VLAN-10 Serveur        | e 🖉 🛅   |  |  |  |  |
| vtnet3          | 20       |          | VLAN-20 Client         | e 🖉 🛅   |  |  |  |  |
| vtnet4          | 30       |          | VLAN-30 Administration | A 🗇     |  |  |  |  |

Dans Proxmox, les interfaces sont référencées sous cette forme

L'interface LAN et l'interface WAN sont associées au VMBR0, ce qui leur permet d'accéder à Internet.

(Cela permet également de gérer le pfSense sans quitter le réseau LAN, tout en maintenant l'accès à Internet.)

Les interfaces virtuelles des VLAN, quant à elles, sont associées au **VMBR99**. Cela signifie que la seule manière pour ces réseaux de sortir est de passer par un NAT configuré sur l'interface WAN, laquelle est placée dans le **VMBR0**.

| #  | Network Device (net0) | virtio=BC:24:11:EC:59:6F,bridge=vmbr0,firewall=1  |
|----|-----------------------|---------------------------------------------------|
| Ħ  | Network Device (net1) | virtio=BC:24:11:C5:99:20,bridge=vmbr0,firewall=1  |
| t  | Network Device (net2) | virtio=BC:24:11:CD:04:FB,bridge=vmbr99,firewall=1 |
| Ħ  | Network Device (net3) | virtio=BC:24:11:65:8B:5E,bridge=vmbr99,firewall=1 |
| 11 | Network Device (net4) | virtio=BC:24:11:76:E7:EE,bridge=vmbr99,firewall=1 |

## III ) Mise en place des services (NAT/DNS Resolver)

### NAT

Pour paramétrer le NAT sur PFSense, il faut se rendre dans Firewall > NAT > Outbound. Dans notre cas, une configuration avancée n'est pas nécessaire : le NAT automatique sera suffisant.

| Pr         | ort Forward                                         | 1.1                                                        | Outbound NPt                                                                          |           |                                    |                        |                                       |                                                      |                     |                                         |                                                                      |
|------------|-----------------------------------------------------|------------------------------------------------------------|---------------------------------------------------------------------------------------|-----------|------------------------------------|------------------------|---------------------------------------|------------------------------------------------------|---------------------|-----------------------------------------|----------------------------------------------------------------------|
|            |                                                     |                                                            |                                                                                       |           |                                    |                        |                                       |                                                      |                     |                                         |                                                                      |
| 0          | Itbound                                             | NAT Mode                                                   |                                                                                       |           |                                    |                        |                                       |                                                      |                     |                                         |                                                                      |
|            |                                                     | Mode                                                       | ۲                                                                                     | 0         |                                    | 0                      |                                       | 0                                                    |                     |                                         |                                                                      |
|            |                                                     |                                                            | Automatic outbound NAT                                                                | Hybrid O  | utbound NAT                        | Manual Outb            | ound NAT                              | Disable Ou                                           | utbound N           | AT                                      |                                                                      |
|            |                                                     |                                                            | rule generation.<br>(IPsec passtbrough                                                | rule gene | eration.<br>tic Outbound           | (AON - Advar           | on.<br>aced                           | rule gener<br>(No Outbo                              | ation.<br>und NAT r | ules)                                   |                                                                      |
|            |                                                     |                                                            | included)                                                                             | NAT + ru  | les below)                         | Outbound NA            | T)                                    | (No Outbound NAT rules)                              |                     |                                         |                                                                      |
| М          | appings                                             |                                                            | Save                                                                                  |           |                                    |                        | 17                                    |                                                      |                     |                                         |                                                                      |
| M          | appings<br>Interfac                                 | ce Sourc                                                   | e Source Port Des                                                                     | tination  | Destination Port                   | NAT Ad                 | dress N                               | AT Port                                              | Static Port         | t De                                    | scription                                                            |
| M          | appings<br>Interfac                                 | ce Sourc                                                   | e Source Port Des                                                                     | stination | Destination Port                   | NAT Ad                 | dress N                               | AT Port                                              | Static Port         | t De                                    | scription                                                            |
| M          | appings<br>Interfac<br>utomatic                     | ce Sourc<br>Rules                                          | Save     Source Port Des                                                              | tination  | Destination Port                   | NAT Add                | dress N                               | AT Port                                              | Static Port         | t De                                    | scription a                                                          |
| M          | appings<br>Interfac                                 | ce Sourc<br>Rules                                          | Save<br>Source Port Des                                                               | tination  | Destination Port<br>Source         | NAT Add                | dress N<br>Destination                | AT Port                                              | Static Port         | t De<br>d în De<br>Static               | scription d                                                          |
| M<br>Au    | appings<br>Interfac<br>Itomatic<br>Interface        | ce Sourc<br>Rules<br>Source                                | e Source Port Des                                                                     | tination  | Destination Port<br>Source<br>Port | NAT Ada<br>Destination | dress N<br>Destination<br>Port        | AT Port S<br>Adv<br>NAT<br>Address                   | Static Port         | t De<br>d <b>t</b> De<br>Static<br>Port | scription /                                                          |
| M<br>]<br> | appings<br>Interfac<br>Itomatic<br>Interface<br>WAN | ce Source<br>Rules<br>Source<br>127.0.0.0/8<br>192.168.20. | Save      Source Port Des      ::1/128 192.168.1.0/24 192.1      //24 192.168.30.0/24 | tination  | Destination Port Source Port *     | NAT Add<br>Destination | dress N<br>Destination<br>Port<br>500 | AT Port S<br>Add<br>NAT<br>Address<br>WAN<br>address | Static Port         | t De<br>d De<br>Static<br>Port          | scription //<br>lete Toggle<br>Description<br>Auto created<br>ISAKMP |

### **DNS** Resolver

Le DNS Resolver permet de transformer PFSense en serveur DNS pour n'importe quel client communiquant directement ou indirectement avec lui. À ne pas confondre avec le DNS Forwarder, qui se contente de rediriger les requêtes DNS, par exemple vers Cloudflare.

Il se trouve dans Services > DNS Resolver > General Settings Il suffit de l'activer et de vérifier que nos VLAN se trouve biens dans la liste "Network Interfaces"

| Services / DNS R         | esolver / General Settings                                                                                                    |                                                                           |  |  |  |  |
|--------------------------|----------------------------------------------------------------------------------------------------|---------------------------------------------------------------------------|--|--|--|--|
| ISC DHCP has reached end | -of-life and will be removed in a future version of pfSense                                                                                                    | e. Visit System > Advanced >                                              |  |  |  |  |
| General Settings Adv     | anced Settings Access Lists                                                                                                    |                                                                           |  |  |  |  |
| General DNS Resolve      | r Options                                                                                                    |                                                                           |  |  |  |  |
| Enable                   | Enable DNS resolver                                                                                                    |                                                                           |  |  |  |  |
| Listen Port              | 53                                                                                                    |                                                                           |  |  |  |  |
|                          | The port used for responding to DNS queries. It should                                                                                                    | d normally be left blank unles                                            |  |  |  |  |
| Enable SSL/TLS Service   | Respond to incoming SSL/TLS queries from local of<br>Configures the DNS Resolver to act as a DNS over SSL<br>this option disables automatic interface response routed       | clients<br>./TLS server which can answ<br>ting behavior, thus it works be |  |  |  |  |
| SSL/TLS Certificate      | GUI default (677cea184a92a)                                                                                                    | ~                                                                         |  |  |  |  |
|                          | The server certificate to use for SSL/TLS service. The                                                                                                    | CA chain will be determined a                                             |  |  |  |  |
| SSL/TLS Listen Port      | 853                                                                                                    | 0                                                                         |  |  |  |  |
|                          | The port used for responding to SSL/TLS DNS queries                                                                                                    | . It should normally be left bla                                          |  |  |  |  |
| Network Interfaces       | All<br>WAN<br>LAN<br>VLAN10<br>VLAN20                                                                                                    | ~                                                                         |  |  |  |  |
|                          | INTERTACE IF ADDRESSES USED BY THE DINS RESOLVER FOR responding to queries from Cli<br>used. Queries to addresses not selected in this list are discarded. The default beha |                                                                           |  |  |  |  |

addroop